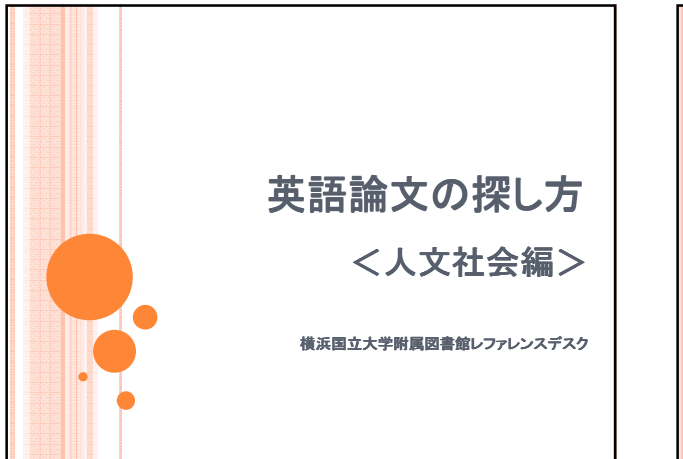

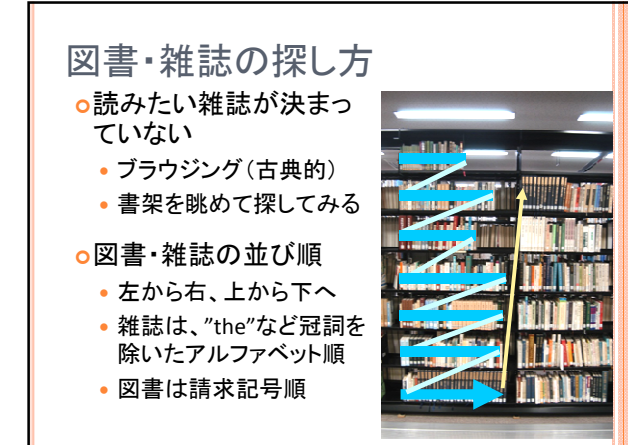

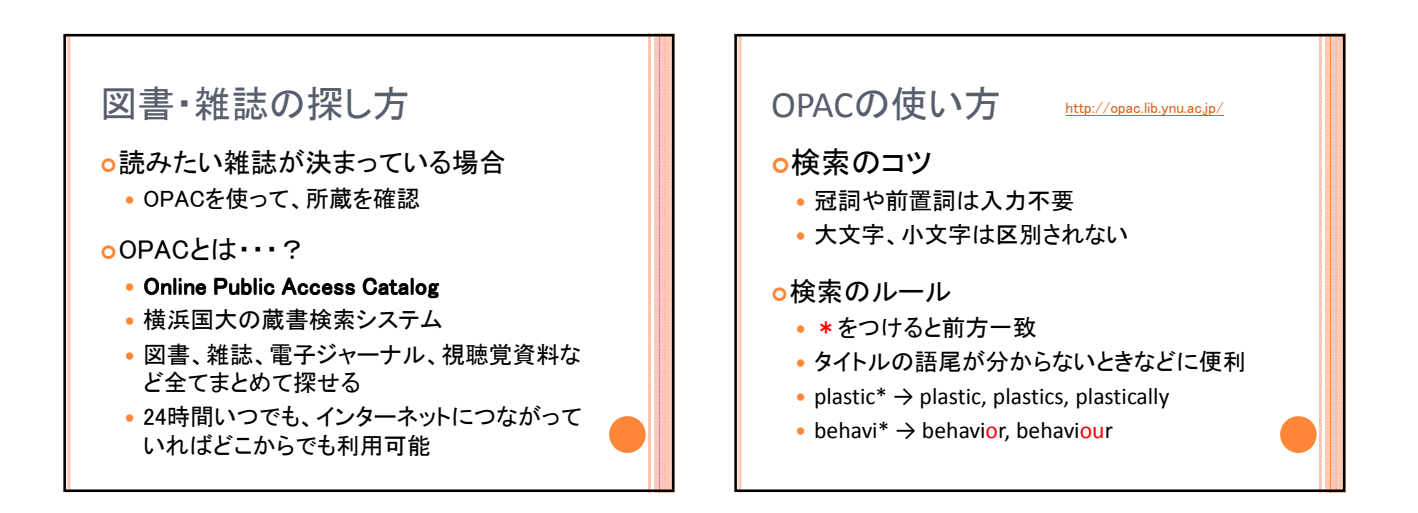

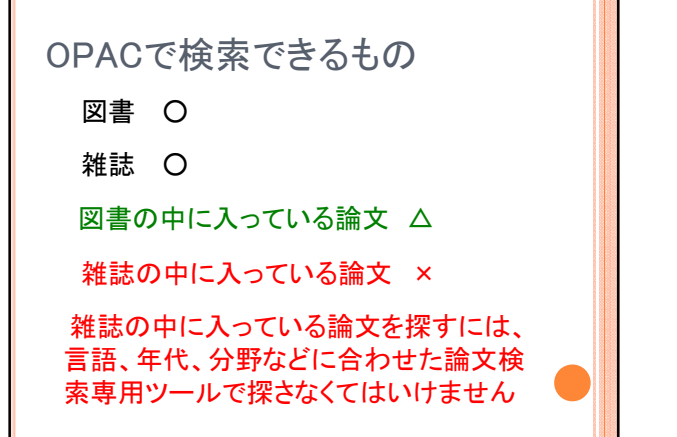

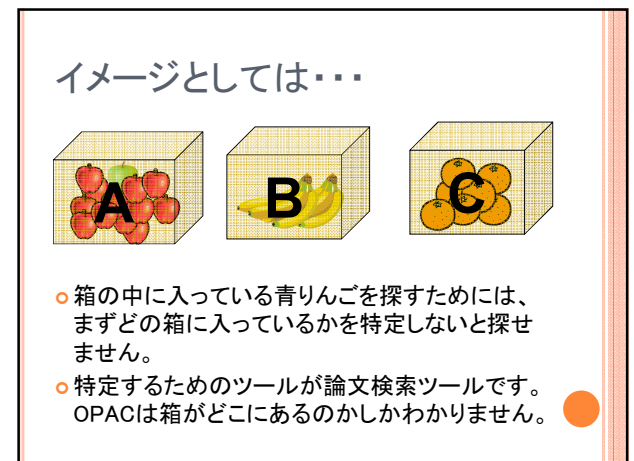

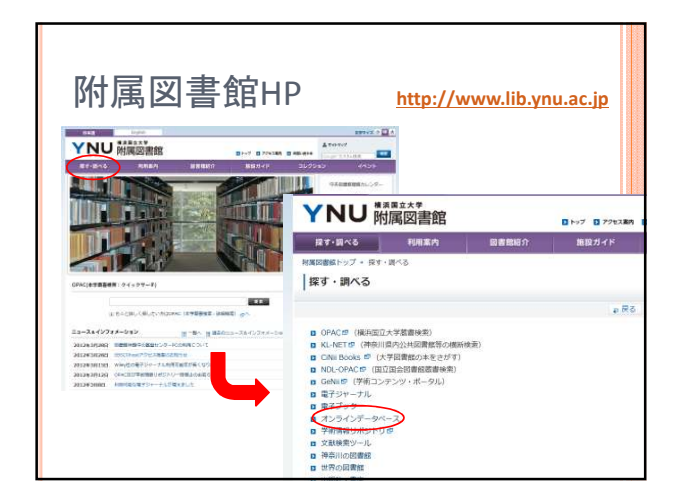

| _       | BSCOHOST 総合データベース                                                                                                    |
|---------|----------------------------------------------------------------------------------------------------|
|         | 5つのデータベーフが統合検索できます                                                                                                    |
| <u></u> |                                                                                                    |
|         | Trovico of travel and the second of the second of the sec                                                                            |
| 4       | プータベース集体 (水の)19600 サービスを建築<br>第一のゲータベース数株式でおは正 下向リストにあたデータベースをたたリックして (注注し、2 つば上のデータベースを連邦するには、データベースをの外にあたチェック ポックスをすべこ                                                                                                    |
| 0       | LTMG (MRT) BOUNCLET.                                                                                                    |
| B       | 67                                                                                                    |
| R.      | T-TEN/ENGLE 1:T-TOT-320001022.TENTS2.CED/#CUSHED0021.                                                                                                    |
| 10      | Academic Search Provinc<br>この時間データーへつごう、Aven Academic Academic Acad                                                                          |
|         | Epon-X Brand                                                                                                    |
| R       | National Source Tension<br>Approximation Control (1997) (1997) (19                                                                          |
|         | Esta-t Brand                                                                                                    |
| R       | ECOLE<br>Ametan Economy Association 溢ける Concileは、高級中に利用する定用を登録できる。世界でも利用が得手サータマースです。 3000 年に成長の 110 万円にとしたの利用データを収め、たくこのデータマースでは、高級中に利<br>第二次のかりからたちかにとったの時間を行てれます。                                                                                                    |
|         | Bread                                                                                                    |
| 8       | Library, Information Science & Technology Adottacts<br>Library, Information Science & Technology Adottacts<br>Library, Information Science & |
|         | Bann-N Brennel                                                                                                    |
| 8       | Regional Resisters Resis<br>Account Assess World 、 地球化シスス酸は出版時代またりにて使用した出た分がデーライー スマデ、出版的には単語語ののス酸作用になる目的をすべてかイーしており、時間的に 40 たいしょうのとうます。 まかり 400/2010<br>を示すないこことのなったであった 日期時代表ですないこことのシックにてなる。                                                                                                    |
|         | B-rn-ty Bitamet                                                                                                    |
|         | geou-g Basine                                                                                                    |

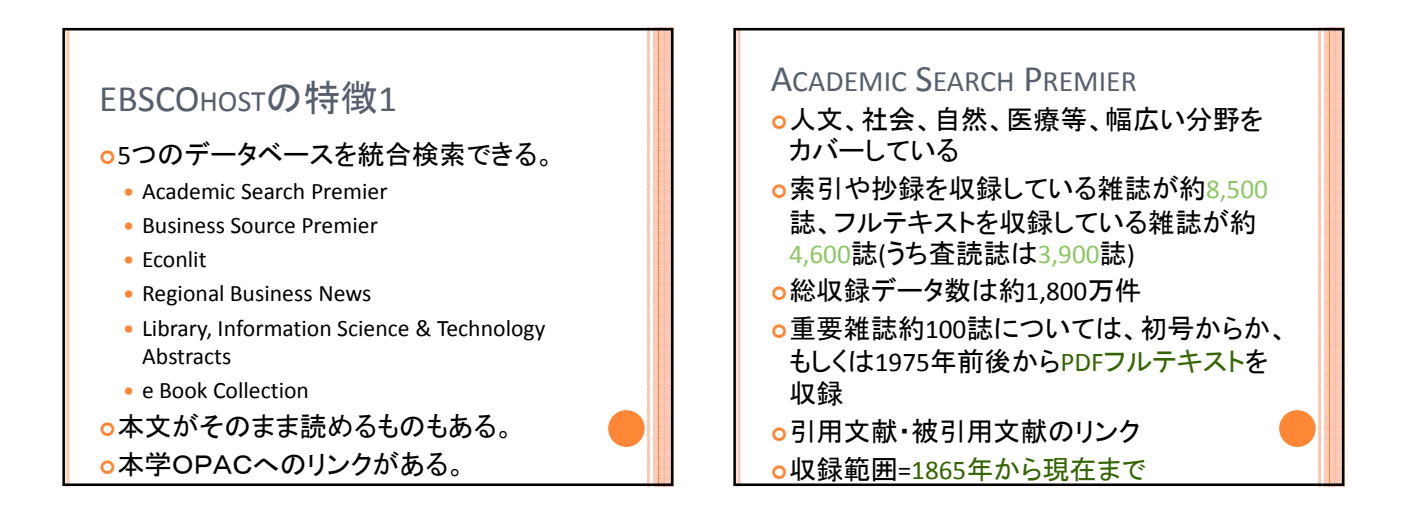

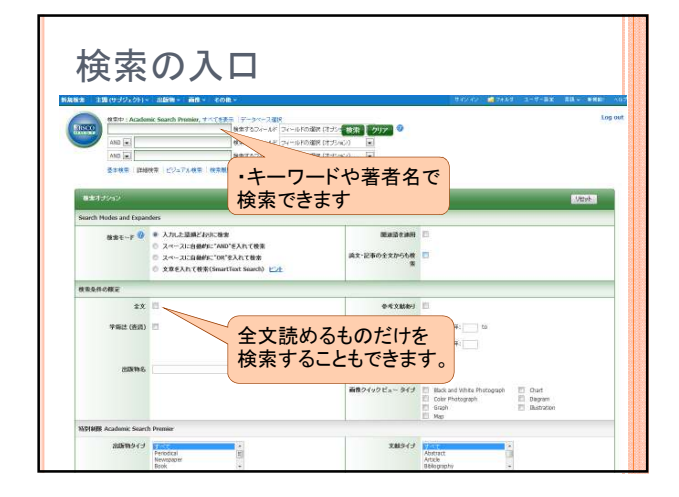

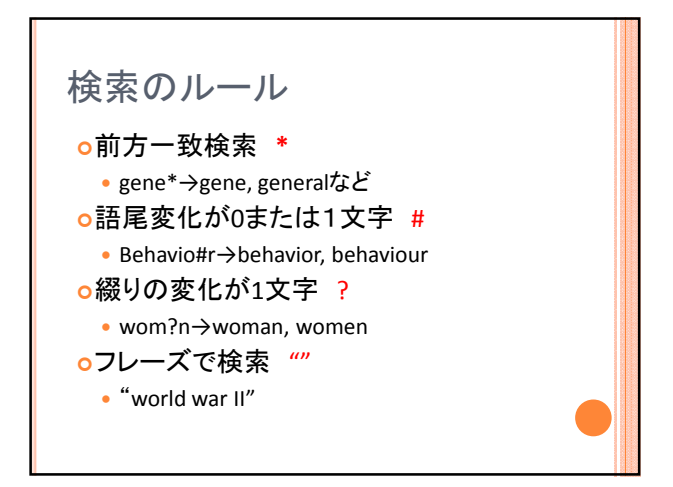

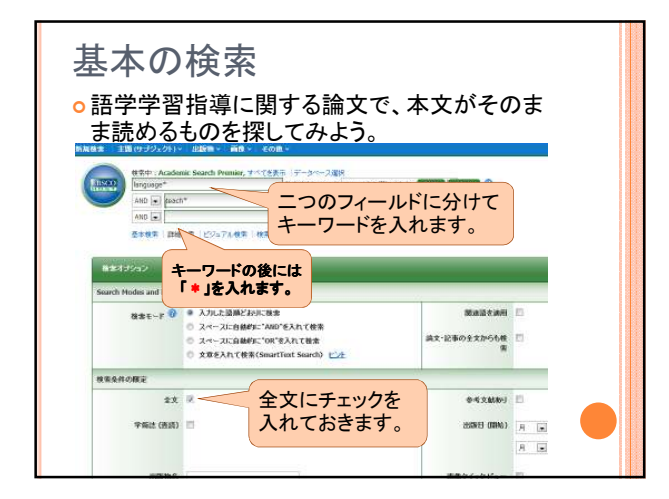

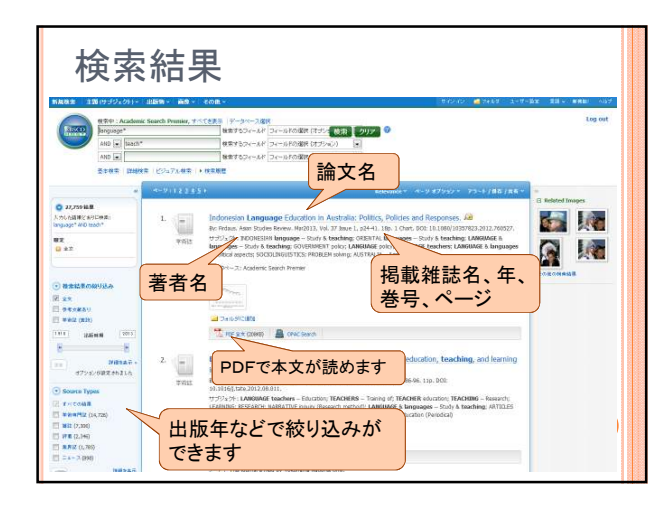

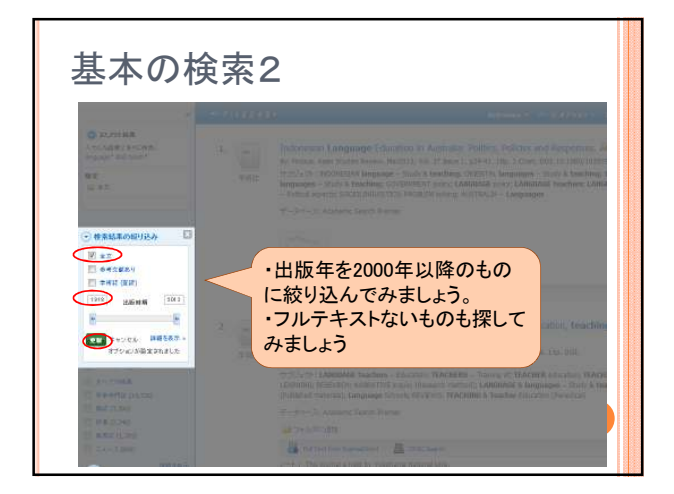

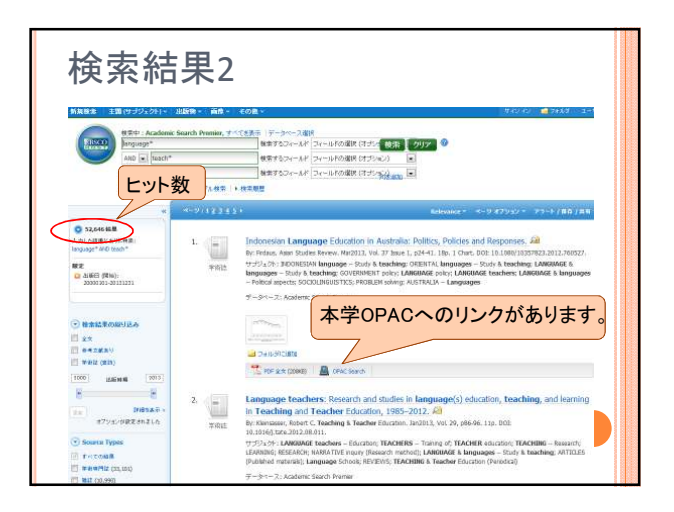

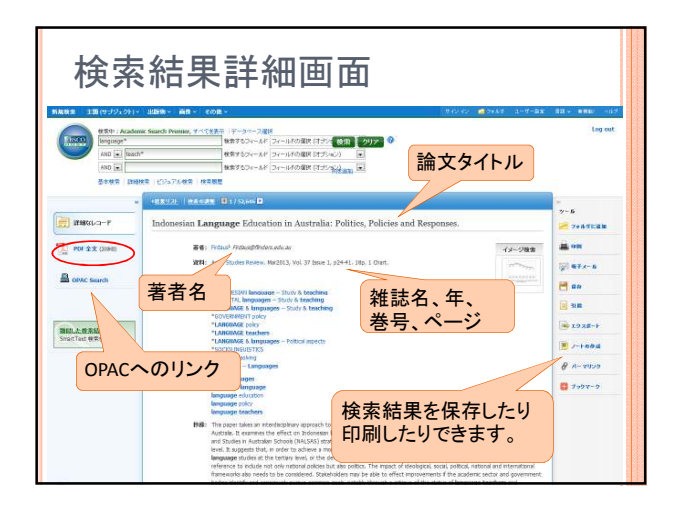

その他のデータベース oEBSCOhost以外にも、横浜国大が契約 しているデータベースはたくさんありま す。 ○分野などに合わせてデータベースを使 い分けましょう。

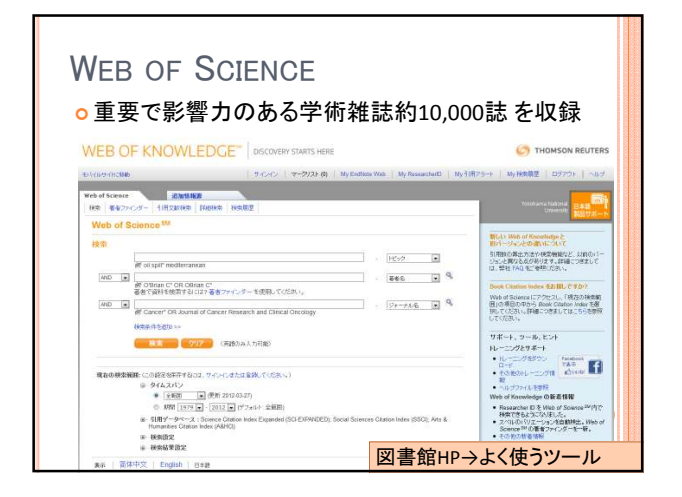

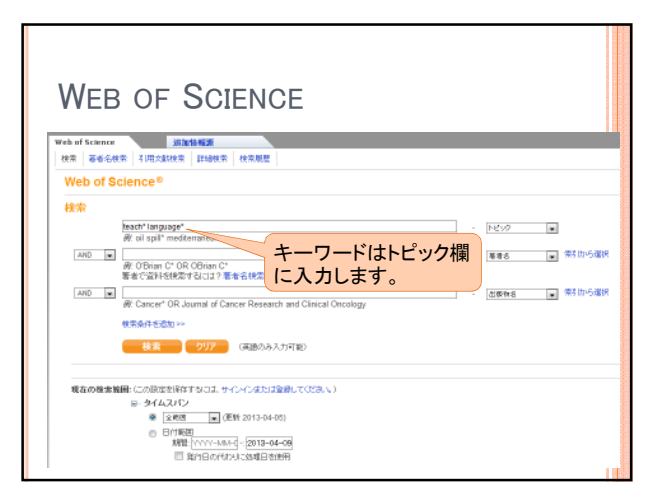

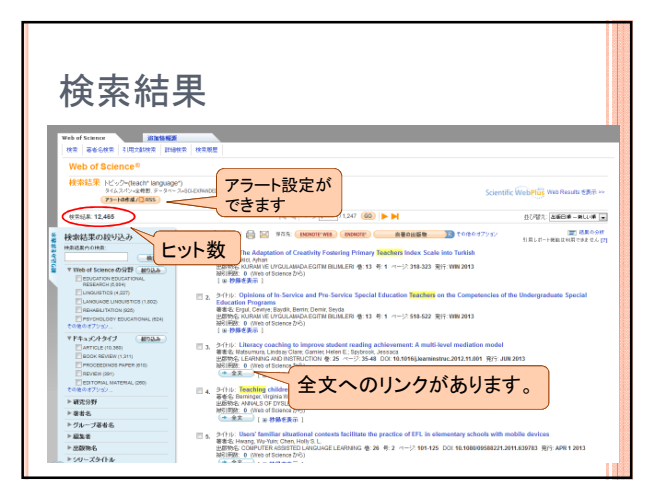

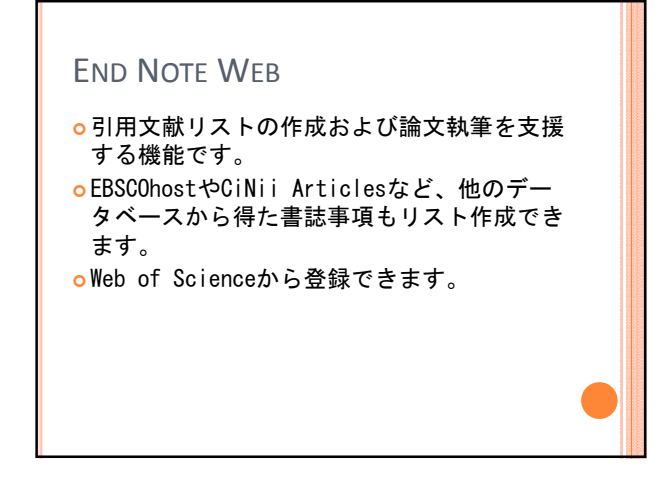

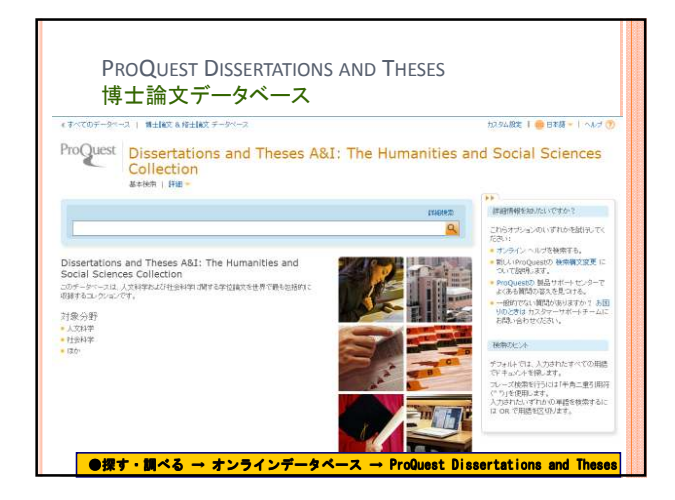

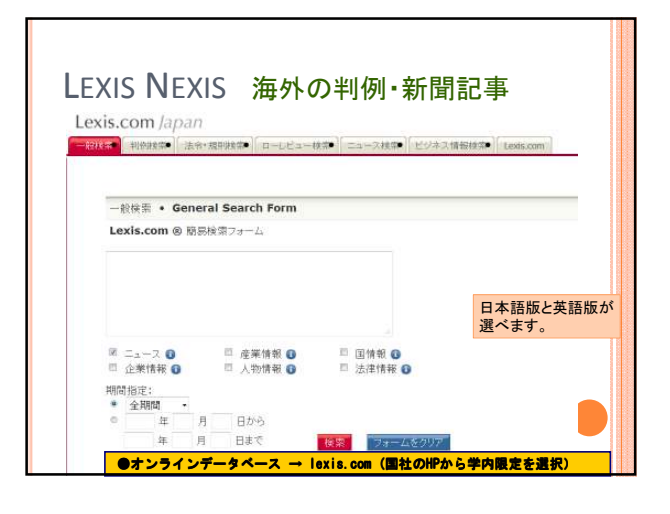

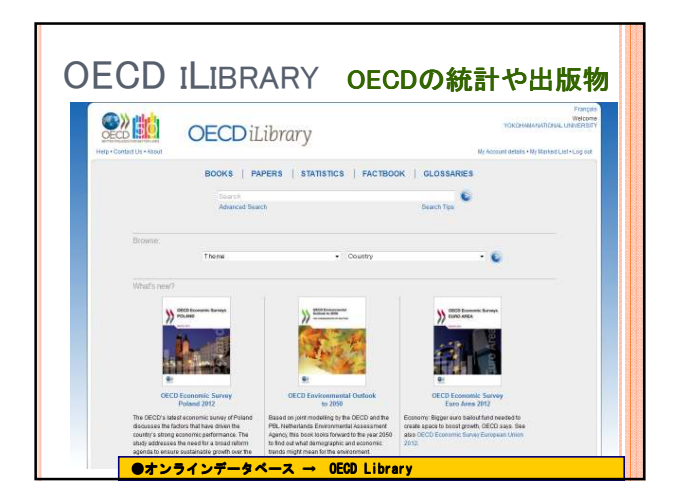

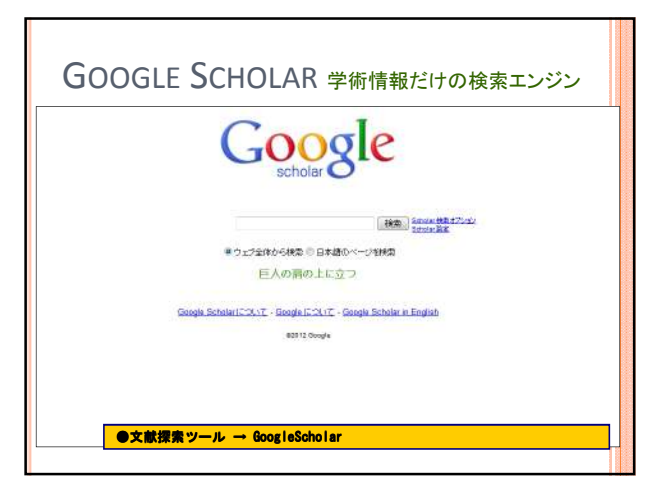

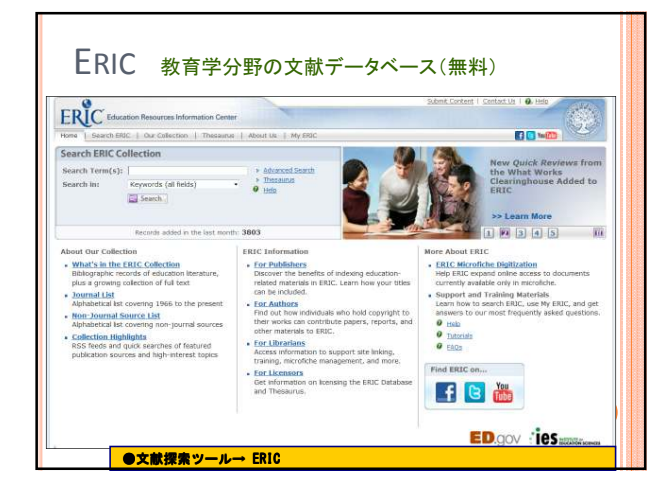

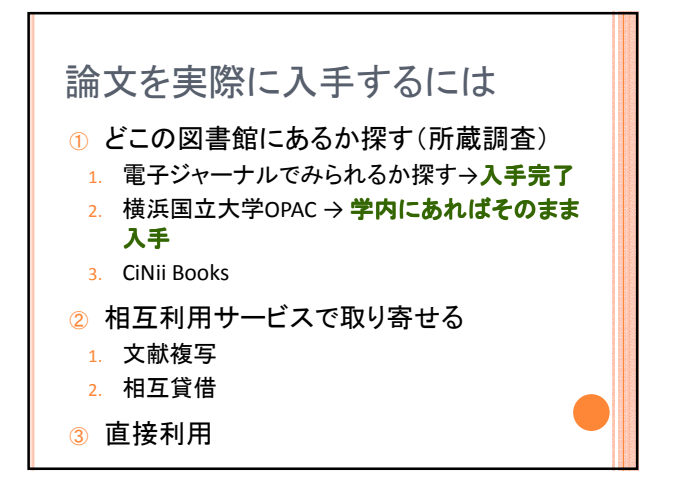

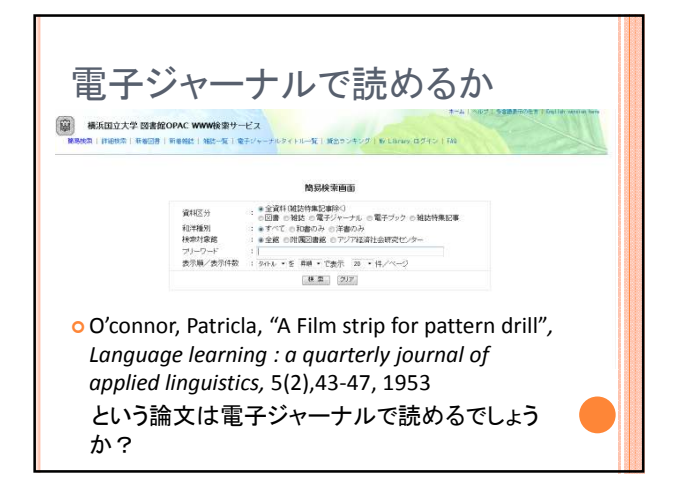

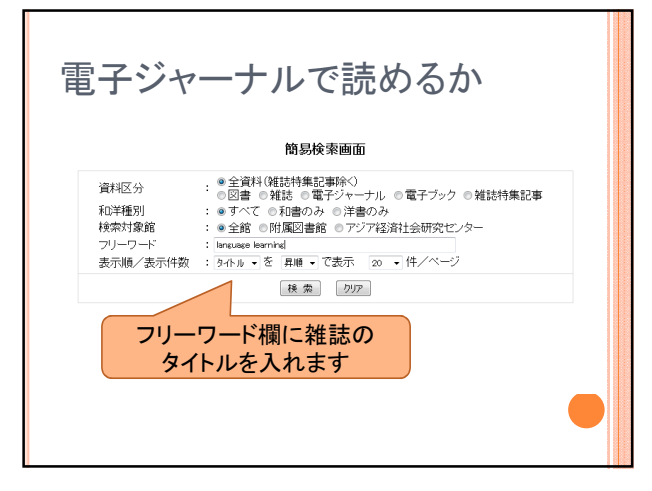

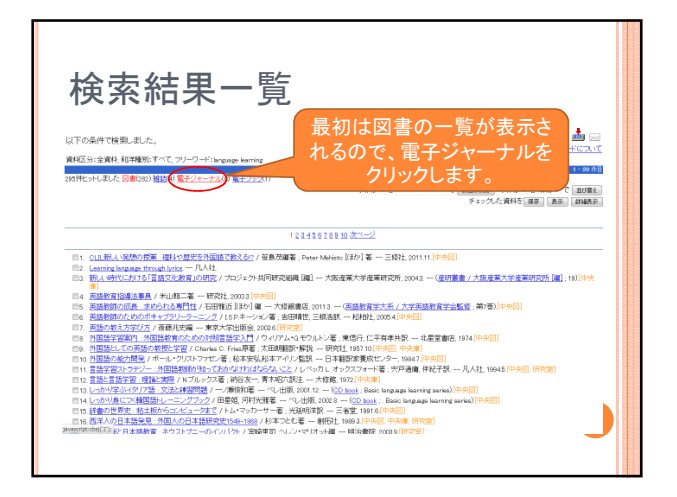

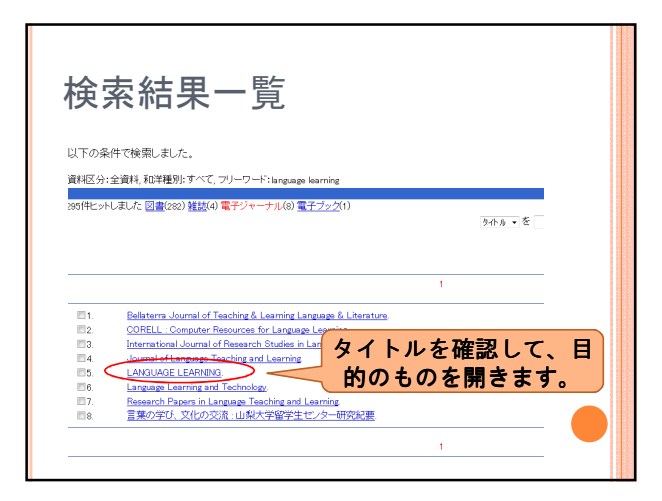

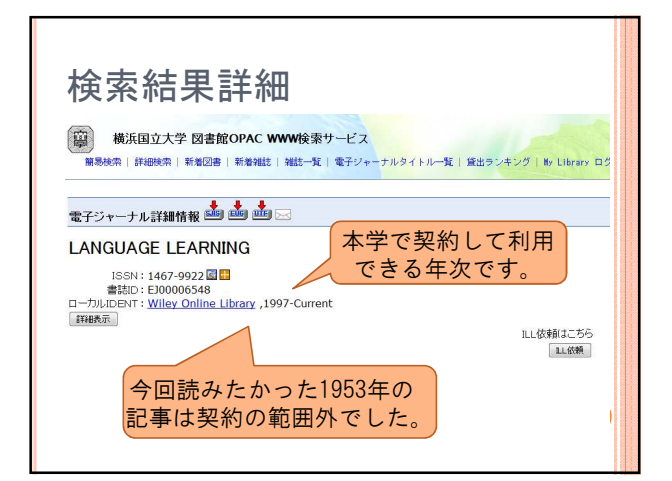

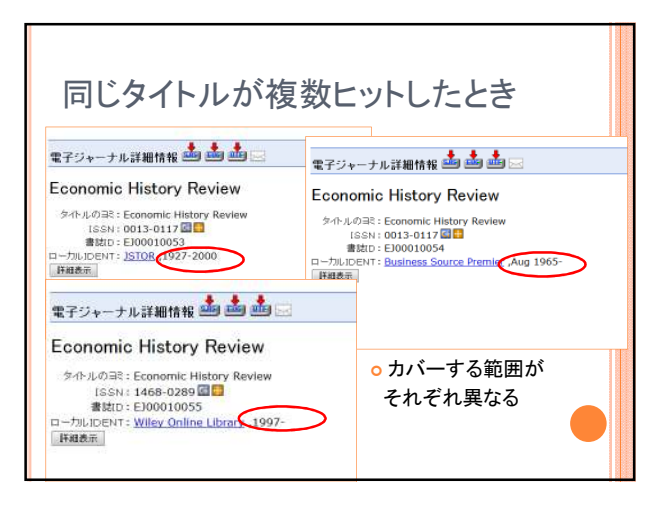

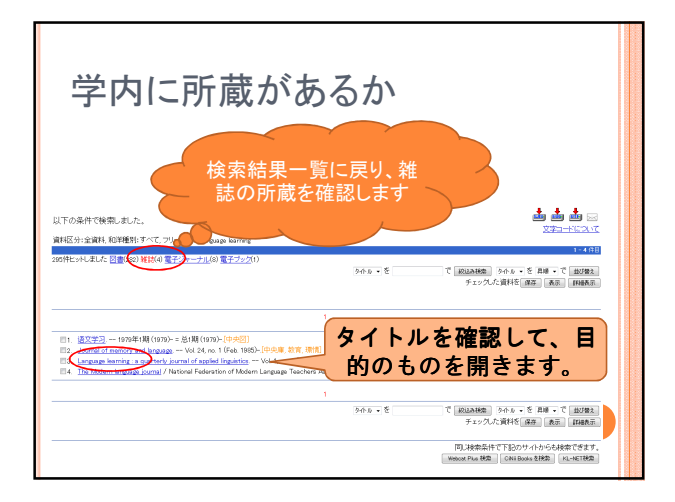

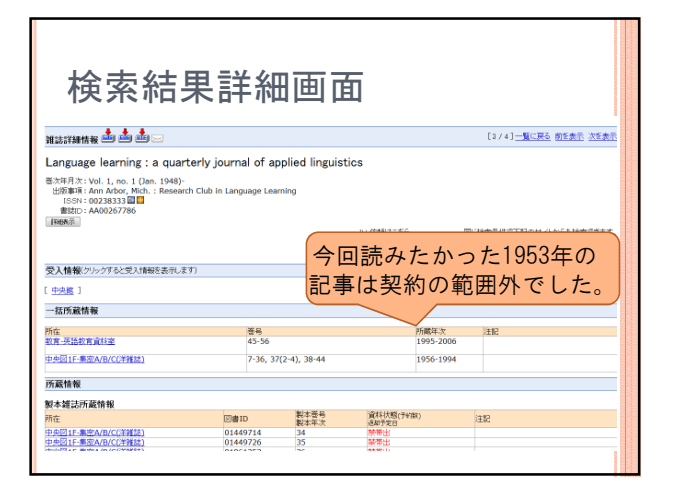

| o My Libraryກ                                                                                                    | らのILL申ジ                  | <u>ኣ</u> 1 | ※このサ<br>には事前                                         | ービスを使うため<br>り登録が必要です                                                             |  |  |
|----------------------------------------------------------------------------------------------------|--------------------------|------------|------------------------------------------------------|----------------------------------------------------------------------------------|--|--|
| iii si i i i i i i i i i i i i i i i i                                                                                                     | isifadika 🏜 🏜 🖂          |            |                                                      | [2/4] <u>一覧に戻る</u> 前を表示 次を表示                                                     |  |  |
| は「現在の日本」では、1, no. 1 (Jan. 1948)・<br>山田市で、Vol. 1, no. 1 (Jan. 1948)・<br>山田市市で、Mich. : Researd                                                         | h Club in Language Learn |            | 25                                                   |                                                                                  |  |  |
| ISSN: 00238333 000<br>書註口: AA00267786<br>[WB&茶]                                                                                                    |                          | (          | LL(依頼)はこちら<br>正成時 単編                                 | 同じ検索条件で下記のサイトからも検索できま<br>cant Plan 検索 CNI Books を検索 PL-HET 後                     |  |  |
| USAFE - 00233333 2010<br>ISSAFE - 0023333 2010<br>推動に : AA00267786<br>開始販売<br>交入情報(クリックすると受入情報を表示しま)<br>中央度 1                                        | 5)                       | (          |                                                      | 同し検索条件で下記のサイトからも検索で含ま<br>carPlan 接象   CPH Basing 各検索   RL-HET 接                  |  |  |
| <ul> <li>(155): 00238333日</li> <li>第世辺: 3A00267786</li> <li>第世政: 3A00267786</li> <li>夏久情報(ハックすると見入情報を表示しま)</li> <li>(小売店)</li> <li>「「売読情報</li> </ul> | 5)                       | (          | 111(\$\$\$132.55                                     | 同し様本本社でT32のサイトからも検索できま<br>ear Plan 移動 「City Basin を発動」 R2-HET W                  |  |  |
|                                                                                                    | f)<br>著号<br>45-56        | (          | 11.60割は255<br>11.60円<br>11.60円<br>11.60円<br>195-2006 | NU-HARSHI CTEDOU (1-0-5-UARSTOR)<br>Den Phar Rift, Cristinger State, Inc. 487 (K |  |  |

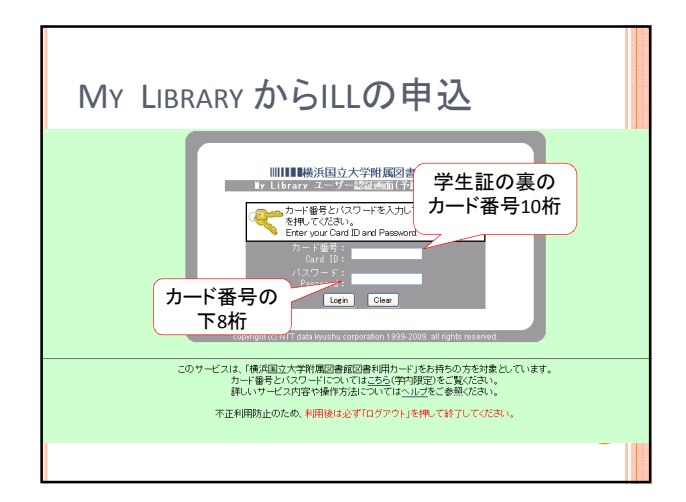

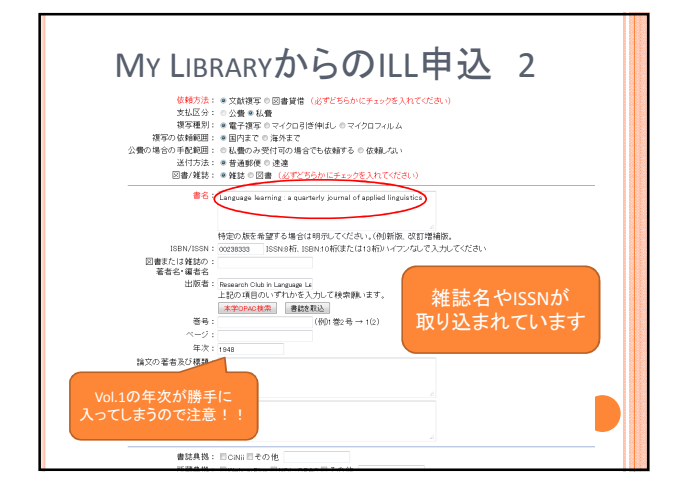

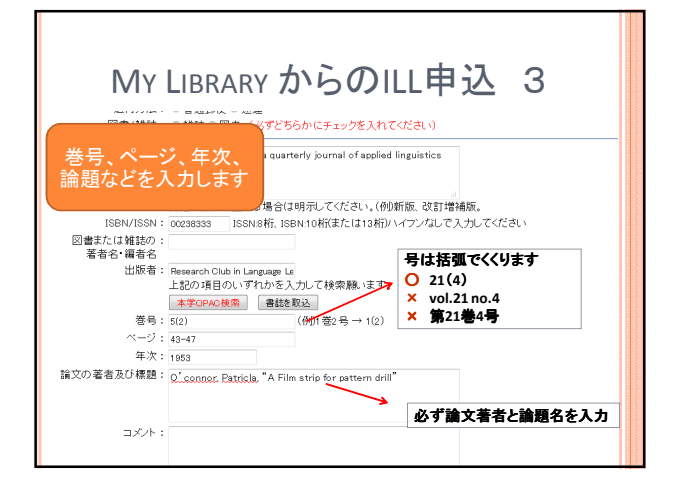

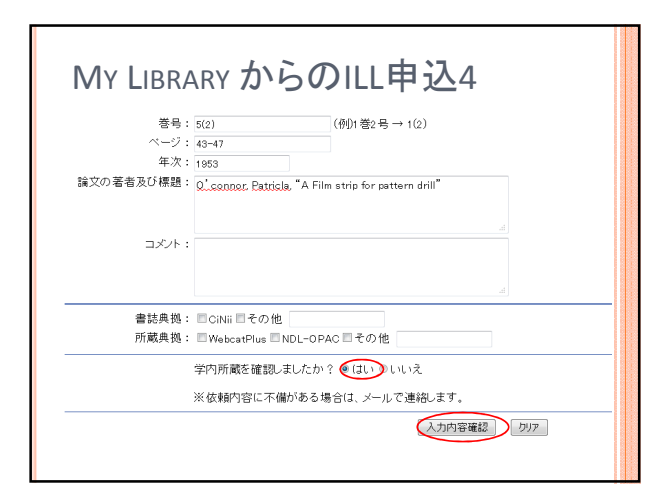

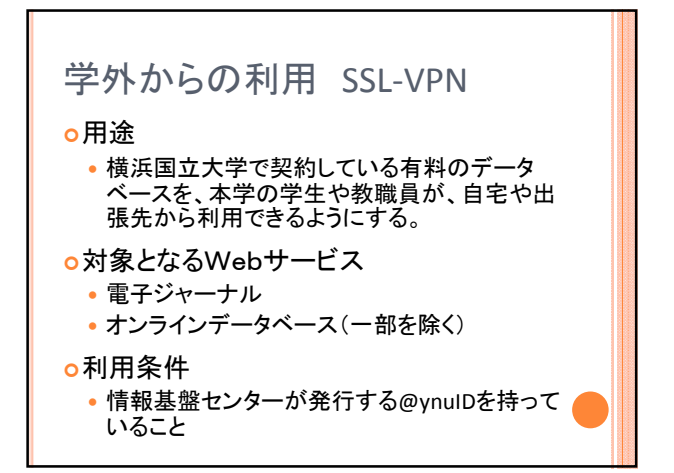

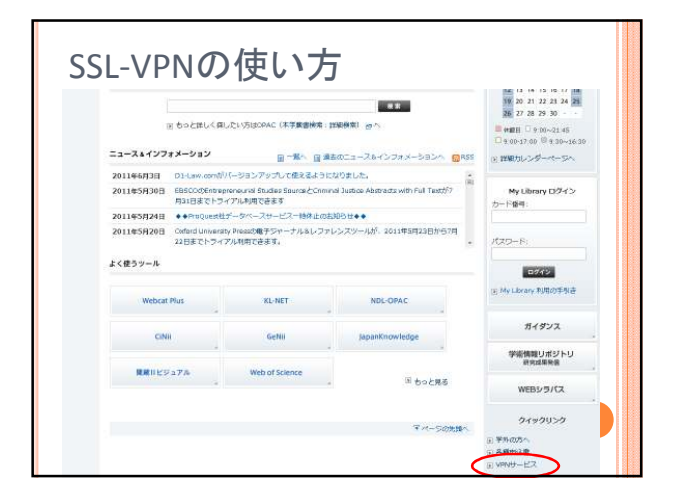

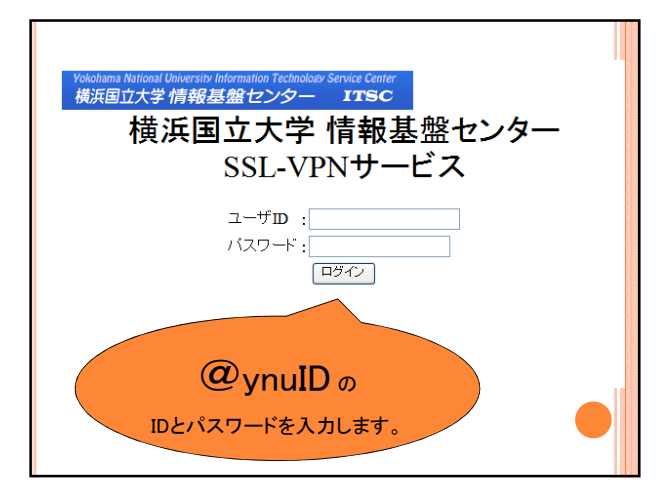

| ITSC 情報基盤センター<br>Isronnation Technology Service Center                                 |
|----------------------------------------------------------------------------------------|
| 横浜国立大学情報基盤センター: SSL-VPNサービス                                                            |
| 職員用 SSL-VPNサービス                                                                        |
| ★★★ 利用時間は3時間です。3時間後に自動的に切断されます。 ★★★<br>( 3時間以内であっても、無通信状態が30分以上経過した場合は同様に自動的に切断されます。 ) |
| リンクサイト一覧                                                                               |
| <ul> <li>・<br/>・<br/>ជ属図書館電子ジャーナル     </li> </ul>                                      |
| <ul> <li>         ・         ・         ・</li></ul>                                      |
| <ul> <li> <u>事務系職員用 サイボウズ</u> </li> </ul>                                              |
| <ul> <li>数職員向け情報<br/>(別途、ID、パスワードが必要です。所属部局事務部門にお尋ねください。)</li> </ul>                   |
| <ul> <li>情報基盤センターウェブサイト<br/>(学内専用ページも開発できます。)</li> </ul>                               |
| <ul> <li>メーリングリストサービス、リスト管理用ページ</li> </ul>                                             |
| • SSL-VPN装置経由で接続可能な学内ウェブサイトリンクサイト一覧                                                    |

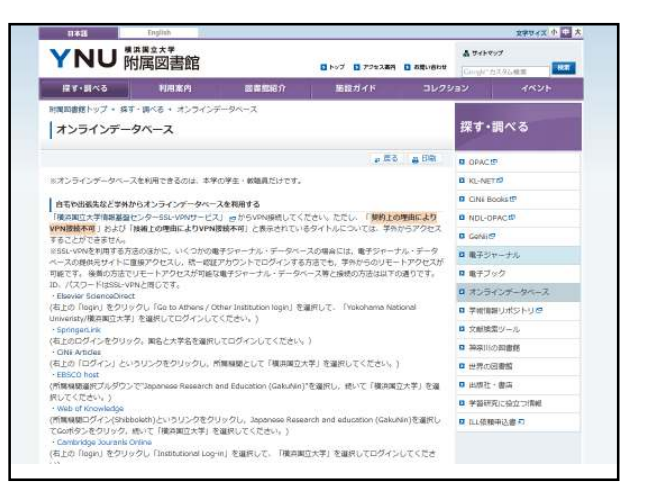

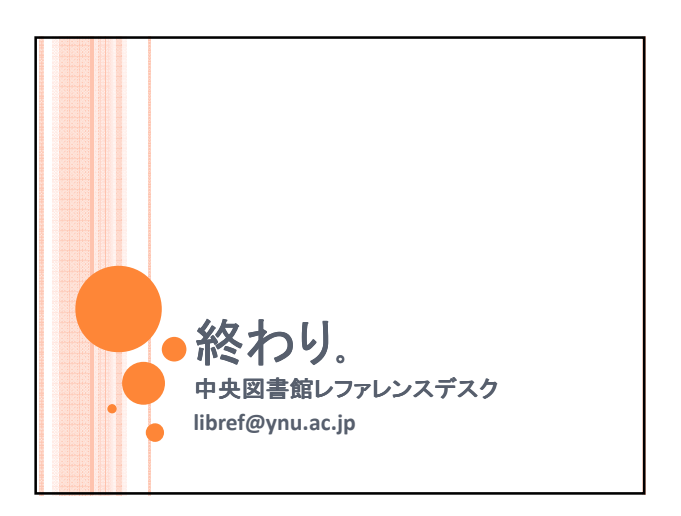